## Tutorial RedeNSD

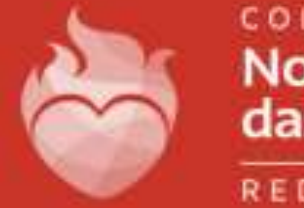

Nossa Senhora das Dores

REDE NSD

Para que seja possível o acesso à RedeNSD, é preciso primeiramente informar o usuário e senha, segue padrão definido para todos: Usuário: cnsd(matrícula do aluno) Senha: Trocar#123

| Nosca Sentiona<br>das Denis                                                             |                                                                        |
|-----------------------------------------------------------------------------------------|------------------------------------------------------------------------|
| SEJA BEM-VINDO!<br>Ambiente Virtual de Aprendizagem da Rede<br>Nossa Senhora das Dores. | Acesso à plataforma<br>Identificação de usuário<br>ensd003286<br>Senha |
|                                                                                         | Esqueceu o seu usuário ou senha?                                       |
| Categorias de Curso                                                                     | s                                                                      |
| ✓ COLÉGIOS DA REDE NSD (37)                                                             | * Contrair tudo                                                        |
| CNSD ONLINE     INSD ONLINE     CURSOS DA REDE NOSSA SENHORA DAS DORES                  |                                                                        |

Assim que surgir a tela inicial, basta descer um pouco a barra de rolagem para que apareçam as pastas que o aluno faz parte: A pasta da turma, de reunião de pais, aulas online, etc.

A pasta que precisamos acessar para conferir as atividades propostas é a pasta da turma, conforme indicado abaixo.

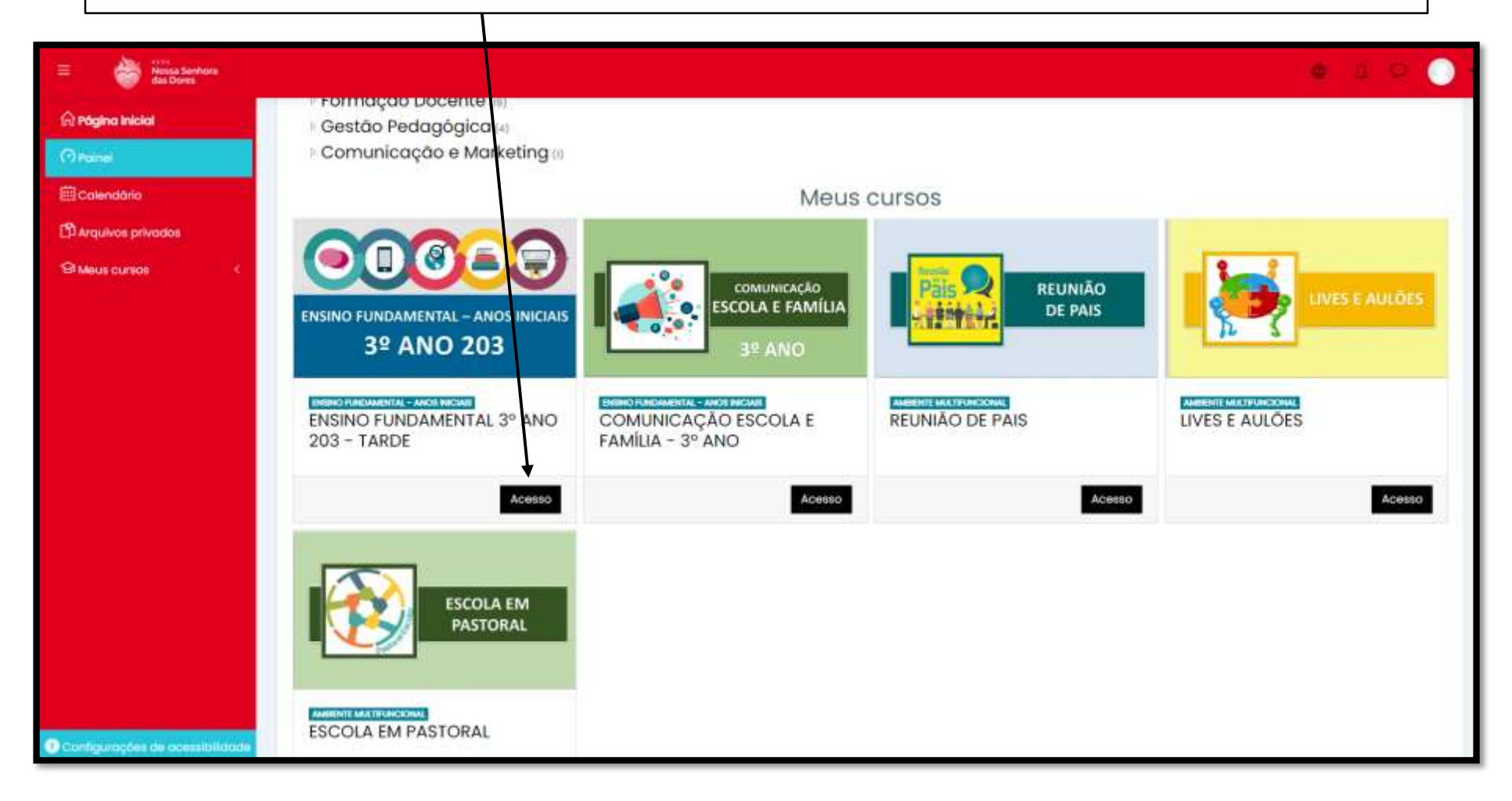

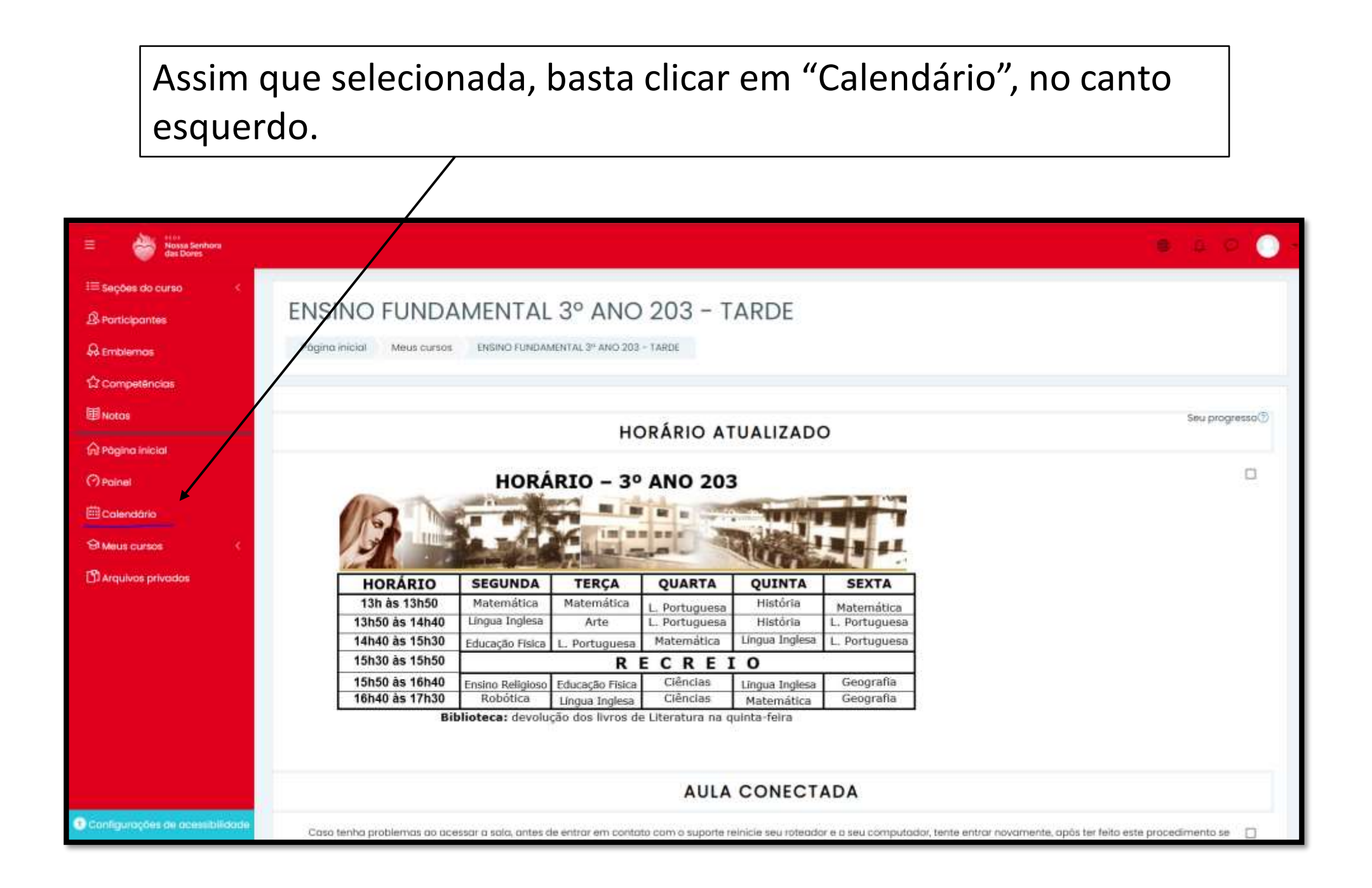

Com o calendário já aberto, só é necessário conferir os dias que foram passados atividades em sala de aula, sendo esses, grifados com a matéria proposta e com a cor azul.

Para informações mais detalhadas da questão, basta clicar no dia referido.

| Nossa Senhora<br>das Dores       |                             |                         |                                                                                                    |                |     | 6 5 0              |
|----------------------------------|-----------------------------|-------------------------|----------------------------------------------------------------------------------------------------|----------------|-----|--------------------|
| ONODEE220                        | ) o globa dánio             |                         |                                                                                                    |                |     |                    |
| CNSDEF3203                       | calendario                  |                         |                                                                                                    |                |     |                    |
| Página inicial Gursos            | ENSINO FUNDAMENTAL 3* ANO 2 | 103 - TARDE dezembro 20 | 22                                                                                                    |                |     |                    |
|                                  |                             |                         |                                                                                                    |                |     |                    |
|                                  | a                           |                         |                                                                                                    |                |     | Manage an analysis |
| 101000 101000 1                  |                             |                         |                                                                                                    |                |     | HOLD BEEN          |
| <ul> <li>outubro 2022</li> </ul> |                             |                         | novembro 2                                                                                                    | 022            |     | dezembro 2022 🕨    |
| SEG                              | TER                         | QUA                     | QUI                                                                                                    | SEX            | SÁB | DOM                |
| 1                                |                             | 2                       | 3                                                                                                    | 4              |     | 6                  |
|                                  | 🕀 Matemática e Lingua Po    | -                       | 191 História                                                                                                   | 😕 Geografia    |     |                    |
| 7                                | 8                           | Ð                       | 10                                                                                                    | n .            | 12  | 13                 |
|                                  | 🐨 Matemática e Lingua Pa    | 9 Ciêncios              | 9 História                                                                                                    | 😒 Geografia    |     |                    |
|                                  | D English Homework          |                         | 🖼 Literatura                                                                                                   |                |     |                    |
| 14                               | 15                          | 16                      | 17                                                                                                    | 18             | 19  | 20                 |
|                                  |                             | 9 Matemática            | 9 História                                                                                                    | 😕 Geografia    |     |                    |
|                                  |                             | 9 Ciéncias              |                                                                                                    |                |     |                    |
| 21                               | 22                          | 23                      | 24                                                                                                    | 25             | 26  | 27                 |
|                                  | English Homework            | 9 Ciéncias              | 9 História                                                                                                    | 😏 Geografia    |     |                    |
|                                  | 🖼 Matemática e Lingua Po    |                         | 9 Literatura                                                                                                   |                |     |                    |
| 28                               | 29                          | 30                      |                                                                                                    |                |     |                    |
|                                  | 141 Matemática e Lingua Po  | 9 Ciénciai              |                                                                                                    |                |     |                    |
|                                  |                             | 10                      | Exportor colendàrio Gerenci                                                                                    | ar assinaturas |     |                    |
|                                  |                             |                         | and a second second second second second second second second second second second second second second second |                |     |                    |
|                                  |                             |                         |                                                                                                    |                |     |                    |